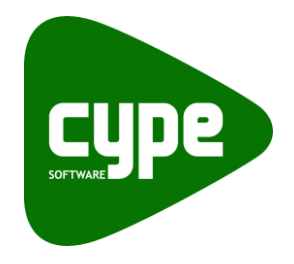

Software para Arquitetura, Engenharia e Construção

# Prédimensionadores de medições e orçamentos Exemplo prático

Manual do utilizador

2

IMPORTANTE: ESTE TEXTO REQUER A SUA ATENÇÃO E A SUA LEITURA

A informação contida neste documento é propriedade da CYPE Ingenieros, S.A. e nenhuma parte dela pode ser reproduzida ou transferida sob nenhum conceito, de nenhuma forma e por nenhum meio, quer seja electrónico ou mecânico, sem a prévia autorização escrita da CYPE Ingenieros, S.A.

Este documento e a informação nele contida são parte integrante da documentação que acompanha a Licença de Utilização dos programas informáticos da CYPE Ingenieros, S.A. e da qual são inseparáveis. Por conseguinte, está protegida pelas mesmas condições e deveres. Não esqueça que deverá ler, compreender e aceitar o Contrato de Licença de Utilização do software, do qual esta documentação é parte, antes de utilizar qualquer componente do produto. Se NÃO aceitar os termos do Contrato de Licença de Utilização, devolva imediatamente o software e todos os elementos que o acompanham ao local onde o adquiriu, para obter um reembolso total.

Este manual corresponde à versão do software denominada pela CYPE Ingenieros, S.A. como Pré-dimensionadores. A informação contida neste documento descreve substancialmente as características e métodos de manuseamento do programa ou programas informáticos que acompanha. O software que este documento acompanha pode ser submetido a modificações sem prévio aviso.

Para seu interesse, a CYPE Ingenieros, S.A. dispõe de outros serviços, entre os quais se encontra o de Actualizações, que lhe permitirá adquirir as últimas versões do software e a documentação que o acompanha. Se tiver dúvidas relativamente a este texto ou ao Contrato de Licença de Utilização do software, pode dirigir-se ao seu Distribuidor Autorizado Top-Informática, Lda., na direcção:

Rua Comendador Santos da Cunha, 304 4700-026 Braga Tel: 00 351 253 20 94 30 http://www.topinformatica.pt

Elaborado pela Top-Informática, Lda. para a © CYPE Ingenieros, S.A. Agosto 2014

Windows® é marca registada de Microsoft Corporation®

# Índice

| 1. Ajudas                                                                              | 6  |
|----------------------------------------------------------------------------------------|----|
| 1.1. Ajudas no ecrã                                                                    | 6  |
| 1.2. Documentação                                                                      | 6  |
| 1.3. Perguntas e respostas                                                             | 6  |
| 2. Descrição do programa                                                               | 7  |
| 2.1. Introdução                                                                        | 7  |
| 2.2. Opções do programa                                                                | 8  |
| 2.2.1. País                                                                            | 8  |
| 2.2.2. Tipo de edificação                                                              | 9  |
| 2.2.3. Gerador de preços                                                               | 9  |
| 2.2.4. Configuração                                                                    | 9  |
| 2.2.5. Município                                                                       | 10 |
| 2.2.6. Geometria da planta                                                             | 10 |
| 2.2.7. Dados urbanísticos                                                              | 11 |
| 2.2.8. Descrição da habitação                                                          | 11 |
| 2.2.9. Superfície construída                                                           | 12 |
| 2.2.10. Nível de qualidade geral                                                       | 12 |
| 2.2.11. Fundação                                                                       | 13 |
| 2.2.12. Tipo de estrutura                                                              | 13 |
| 2.2.13. Instalações                                                                    | 13 |
| 2.2.14. Abastecimento de gás                                                           | 14 |
| 2.2.15. Fachada e cobertura                                                            | 14 |
| 2.2.16. Revestimentos: pavimentos                                                      | 15 |
| 2.2.17. Revestimentos: paredes                                                         | 15 |
| 2.2.18. Resíduos, controlo de qualidade e segurança                                    | 15 |
| 2.2.19. OEM                                                                            | 16 |
| 2.2.20. QMD                                                                            | 17 |
| 2.2.21. Índice de sustentabilidade                                                     | 18 |
| 2.2.22. Estudo de viabilidade imobiliária                                              | 18 |
| 2.2.23. Exportação                                                                     | 20 |
| 3. Ligação com outros programas                                                        | 21 |
| 3.1. Interacção com o Gerador de preços                                                | 21 |
| 3.2. Interacção com o Arquimedes e com o Arquimedes e Controle de Obra                 | 21 |
| 3.3. Interacção com o Visualizador do Arquimedes                                       | 21 |
| 4. Exemplos práticos                                                                   | 22 |
| 4.1. Exemplo 1: Pré-dimensionador para habitações unifamiliares isoladas               | 22 |
| 4.2. Exemplo 2: Pré-dimensionador para edifícios multifamiliares entre paredes meeiras | 26 |

# Nota prévia

Devido à implementação de novas funcionalidades e melhorias nos Pré-dimensionadores de medições e orçamentos, é possível que pontualmente surjam imagens ou textos que não correspondam à versão atual. Em caso de dúvida consulte a Assistência Técnica em <u>https://www.topinformatica.pt/</u>.

## Apresentação

Os Pré-dimensionadores são programas informáticos que geram automaticamente estimativas orçamentais de edifícios de habitação, com artigos e medição pormenorizados, exportáveis para os programas Arquimedes ou Arquimedes e Controle de Obra.

Este manual apresenta nos primeiros capítulos noções gerais sobre o programa que facilitarão ao utilizador a iniciação ao mesmo. Inclui ainda dois pequenos exemplos práticos onde são apresentados os passos para a impressão dos dados que podem ser consultados.

# 1. Ajudas

# 1.1. Ajudas no ecrã

Os programas da CYPE dispõem de ajudas no ecrã, através das quais o utilizador pode obter diretamente informação sobre os comandos e funções.

### 1.2. Documentação

Pode-se consultar e imprimir a documentação do programa, na barra de ferramentas através da opção Ajuda 🤗.

Na página <u>http://www.topinformatica.pt</u>, em <u>FORMAÇÃO WEBINAR> MANUAIS DO UTILIZADOR</u>, encontrase o manual do utilizador do programa.

### **1.3. Perguntas e respostas**

Na página <u>http://www.topinformatica.pt</u>, em <u>SUPORTE ÁREA TÉCNICA> FAQ</u>, encontram-se esclarecimentos adicionais resultantes de consultas prestadas pela Assistência Técnica.

# 2. Descrição do programa

# 2.1. Introdução

| Pré-dimensionadores de mediçõe            | es e orçame | ntos                                                    |               | X          |
|-------------------------------------------|-------------|---------------------------------------------------------|---------------|------------|
| ✓ País                                    |             |                                                         |               |            |
| ✓ Tipo de edificação                      |             |                                                         |               |            |
| ✓ Gerador de preços                       |             |                                                         |               |            |
| ✓ Configuração                            |             | Edificio multifamiliar entre pareder meeirar            |               |            |
| ✓ Município                               |             |                                                         |               |            |
| ✓ Geometria da planta                     |             | 🔄 Vista preliminar 🔅 Configuração 📇 Imprimir 🎮 Procurar | EL Exportar • |            |
| ✓ Dados urbanísticos                      |             | P REVESTIMENTOS 413 333                                 | 80 118 10     | 21.85      |
| ✓ Dados do edifício                       |             |                                                         | 55 110,10     | 21,05      |
| ✓ Superfície construída                   | a marine    | S EQUIPAMENTOS FIXOS E SINALIZAÇÃO 85.166               | 18 24,33      | 4,50       |
| ✓ Nivel de qualidade geral                | 1.20        |                                                         |               |            |
| ✓ Fundação                                | C. m        | GESTAO DE RESIDUOS 12.888                               | 59 3,68       | 0,68       |
| V Instalações                             | and a       | X CONTROLO DE QUALIDADE E ENSAIOS 3.240                 | 80 0,93       | 0,17       |
| Abastecimento de nás                      |             |                                                         |               |            |
| <ul> <li>✓ Fachada e cobertura</li> </ul> |             | SEGURANÇA E SAÚDE 61.236                                | 53 17,50      | 3,24       |
| ✓ Revestimentos: pavimentos               |             | TOTAIS 1.891.736,                                       | 1 540,51      | 100,00     |
| ✓ Revestimentos: paredes                  |             |                                                         |               |            |
| ▶ OEM                                     | 19          |                                                         |               |            |
| • QMD                                     |             | GRÁFICO DE BARRAS (CAPÍTULOS)                           |               |            |
| Índice de sustentabilidade                |             | 500.000.00 -/                                           |               |            |
| Estudo de viabilidade imobiliária         |             | 450.000.00                                              |               |            |
| <ul> <li>Exportação</li> </ul>            |             | 400.000.00                                              |               |            |
|                                           |             | 350.000,00                                              |               |            |
|                                           |             | 300.000,00                                              |               |            |
|                                           |             | 250.000,00                                              |               |            |
|                                           |             | 200.000,00 -                                            |               |            |
|                                           |             | 150.000,00                                              |               | =          |
|                                           |             | 100.000,00                                              |               |            |
|                                           |             | 50.000,00                                               |               |            |
|                                           |             | 0.00                                                    |               |            |
|                                           |             |                                                         |               | -          |
|                                           | 1.1         |                                                         |               | •          |
| Sair                                      |             |                                                         | < Anterior    | Seguinte > |
|                                           |             |                                                         |               |            |

Fig. 2.1

Os Pré-dimensionadores são programas informáticos que geram automaticamente medições e orçamentos de edifícios de habitação, com artigos e medição detalhada, exportáveis para os programas Arquimedes e Arquimedes e Controle de Obra.

Existem seis Pré-dimensionadores diferentes:

- Pré-dimensionador para habitações unifamiliares isoladas deve ser utilizado nos casos em que se pretende o orçamento de uma habitação unifamiliar isolada.
- Pré-dimensionador para habitações unifamiliares entre paredes meeiras deve ser utilizado nos casos em que se pretende o orçamento de uma habitação unifamiliar entre edifícios contíguos.
- Pré-dimensionador para edifícios multifamiliares isolados deve ser utilizado nos casos em que se pretende o orçamento de um edifício multifamiliar isolado.
- Pré-dimensionador para edifícios multifamiliares entre paredes meeiras deve ser utilizado nos casos em que se pretende o orçamento de um edifício multifamiliar entre edifícios contíguos.
- Pré-dimensionador para habitações em banda isoladas deve ser utilizado nos casos em que se pretende o orçamento de um conjunto de habitações em banda com logradouro.
- Pré-dimensionador para habitações em banda entre paredes meeiras deve ser utilizado nos casos em que se pretende o orçamento de um conjunto de habitações em banda sem logradouro.

Cada um dos Pré-dimensionadores solicita ao utilizador um número reduzido de dados. Com base nesses dados gera automaticamente uma aproximação das quantidades, obtém do Gerador de Preços os artigos, rendimentos e preços e apresenta, como resultado, uma estimativa orçamental.

Os Pré-dimensionadores permitem visualizar e imprimir o custo de cada capítulo e o custo total da obra, permitem exportar o orçamento obtido automaticamente, para o programa Arquimedes ou Arquimedes e

8

Controle de Obra, onde poderá usufruir de todas as vantagens oferecidas por estas aplicações. Permitem ainda exportar para o Visualizador do Arquimedes.

Durante a fase de estudo de um projecto os Pré-dimensionadores permitem assim obter estimativas orçamentais, com base na introdução de parâmetros simples como a área de construção ou o nível de qualidade geral. Permitem estudar várias soluções e analisar as implicações económicas, podendo-se assim optar pela solução adequada.

Na fase de elaboração do projecto podem-se utilizar os Pré-dimensionadores para gerar um orçamento base o qual poderá depois ser ajustado, quer ao nível dos trabalhos incluídos quer ao nível das quantidades, através do programa Arquimedes ou Arquimedes e Controle de Obra.

O orçamento gerado pelos Pré-dimensionadores pode também servir como orçamento comparativo permitindo identificar desvios ou omissões nos projectos.

## 2.2. Opções do programa

Seguidamente serão abordadas as secções de introdução de dados de uma forma geral, isto é, independentemente do Pré-dimensionador utilizado, apenas fazendo referência às opções específicas de cada um.

#### 2.2.1. País

A primeira opção a tomar por parte do utilizador, é seleccionar o país no qual se localiza a obra. Desta forma, utiliza-se o gerador de preços desse país.

Para passar para a questão seguinte pode-se utilizar o botão inferior **Seguinte** ou premir com o rato sobre o ponto seguinte no lado esquerdo da janela.

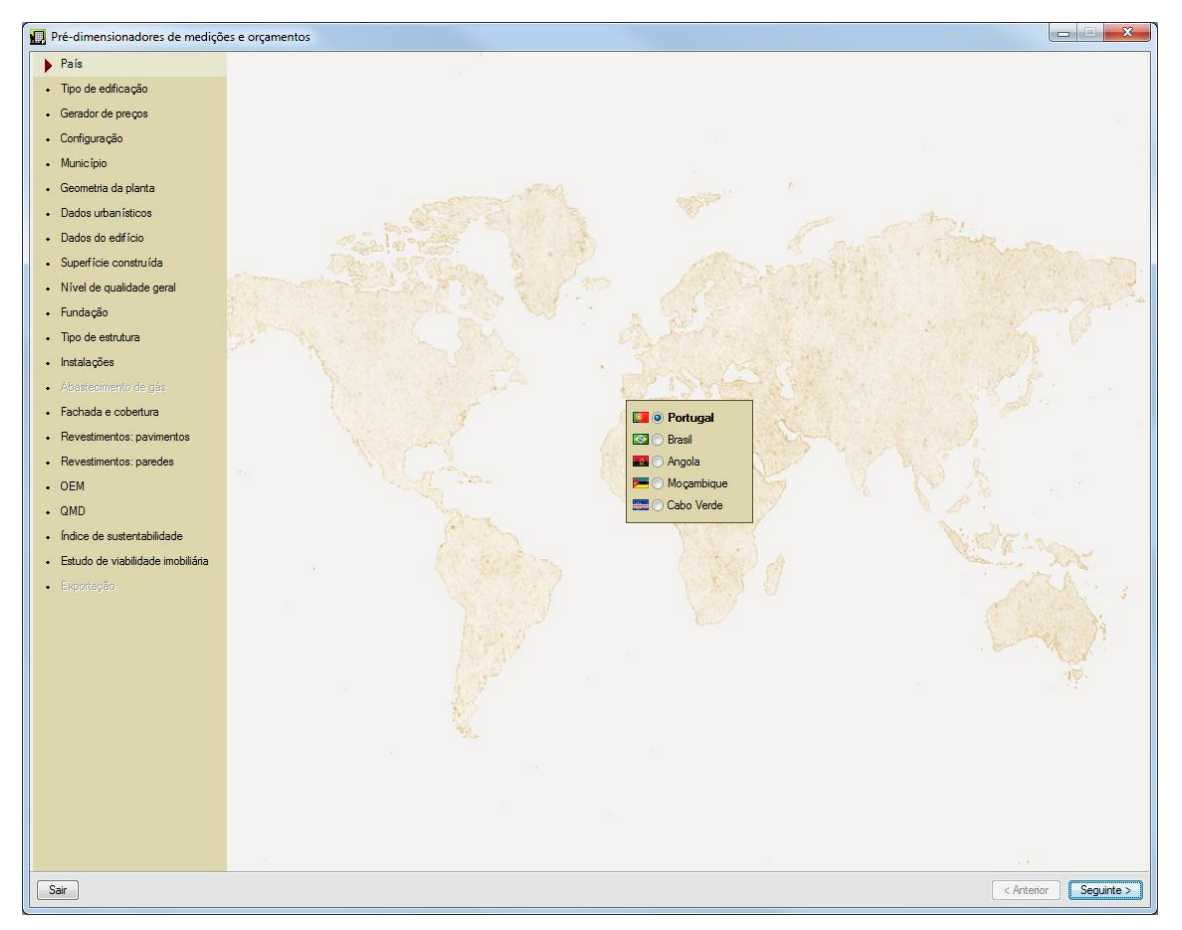

Fig. 2.2

#### 2.2.2. Tipo de edificação

Nesta secção o utilizador terá que seleccionar qual o tipo de pré-dimensionador que deseja utilizar em função do tipo de edificação.

| 🔘 Habitação unifamiliar isolada              | 1 |
|----------------------------------------------|---|
| Habitação unifamiliar entre paredes meeiras  | 7 |
| Edifício multifamiliar isolado               |   |
| Edifício multifamiliar entre paredes meeiras |   |
| 🔘 Habitações em banda isoladas               |   |
| O Habitações em banda entre paredes meeiras  |   |
|                                              |   |

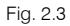

#### 2.2.3. Gerador de preços

A secção Gerador de preços permite visualizar se o utilizador possui licença para importar os artigos do Gerador de preços.

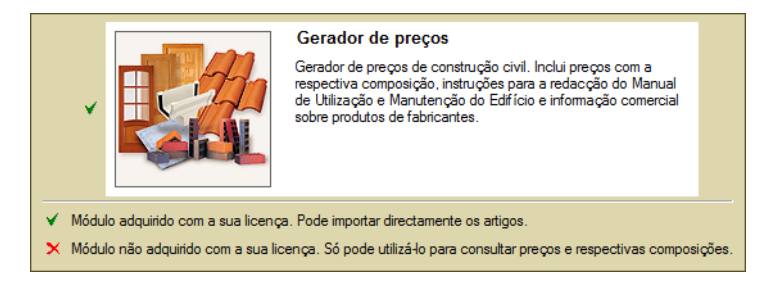

Fig. 2.4

#### 2.2.4. Configuração

Nesta secção deve-se indicar o local onde se vai realizar a obra e condições envolventes (Localização, Topografia e Mercado). Os dados que se indicarem neste ponto contribuem para a definição dos preços que são recolhidos do Gerador de preços.

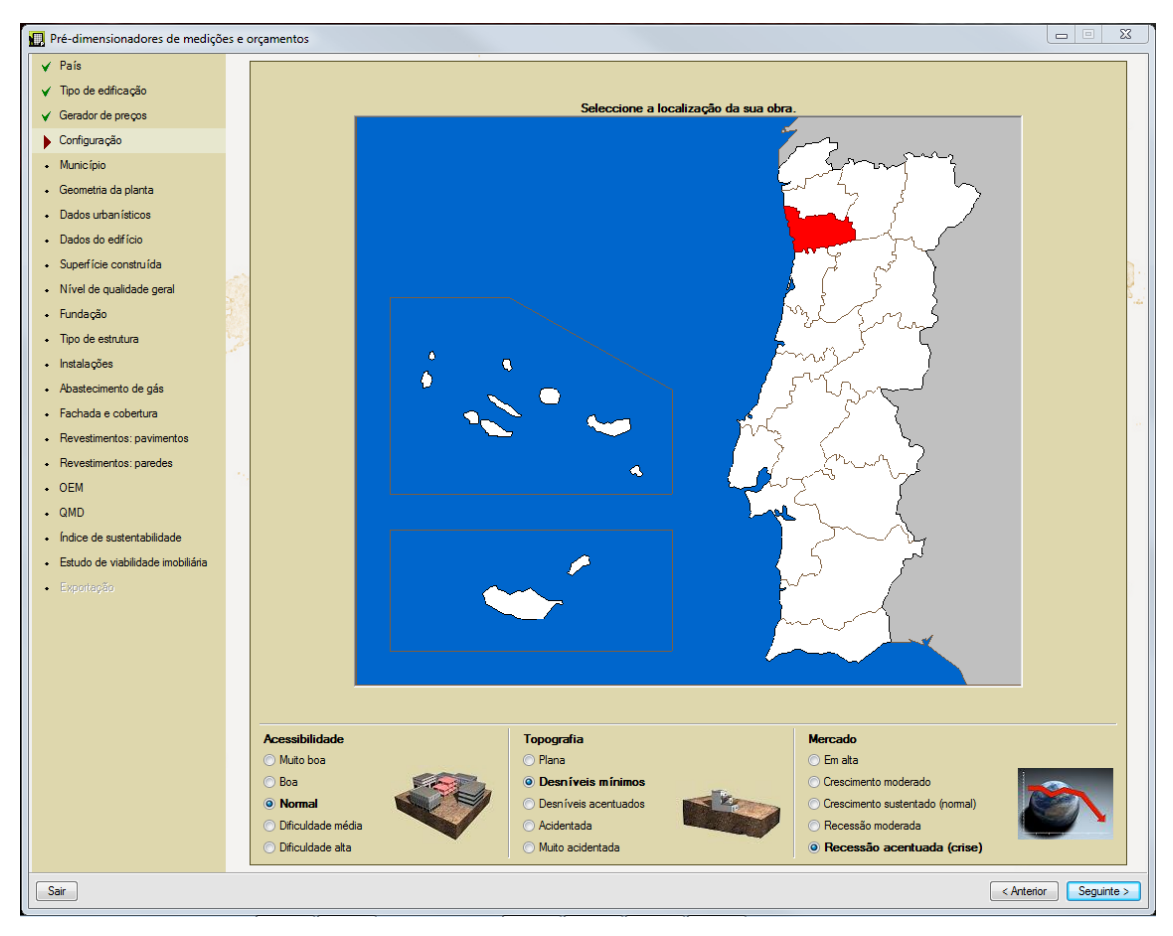

Fig. 2.5

#### 2.2.5. Município

Depois de indicar o distrito, no caso de se estar a utilizar o Gerador de preços para Portugal, o programa solicita o município em que se encontra a obra. Esta opção permite que se tenham em consideração características específicas, como a zona sísmica em que se encontra, de modo a gerar de uma forma mais precisa as quantidades da obra.

| Amarante           |  |
|--------------------|--|
| Baião              |  |
| Felgueiras         |  |
| Gondomar           |  |
| Lousada            |  |
| Maia               |  |
| Marco de Canaveses |  |
| Matosinhos         |  |
| Paços de Ferreira  |  |
| Paredes            |  |
| Penafiel           |  |
| Porto              |  |
| Póvoa de Varzim    |  |
| Santo Tirso        |  |
| Trofa              |  |
| Valongo            |  |
| Vila do Conde      |  |
| Vila Nova de Gaia  |  |
|                    |  |

Fig. 2.6

#### 2.2.6. Geometria da planta

Neste local deve indicar a geometria que mais se aproxima da do edifício que pretende construir. Note que as geometrias apresentadas são específicas do Pré-dimensionador que está a utilizar.

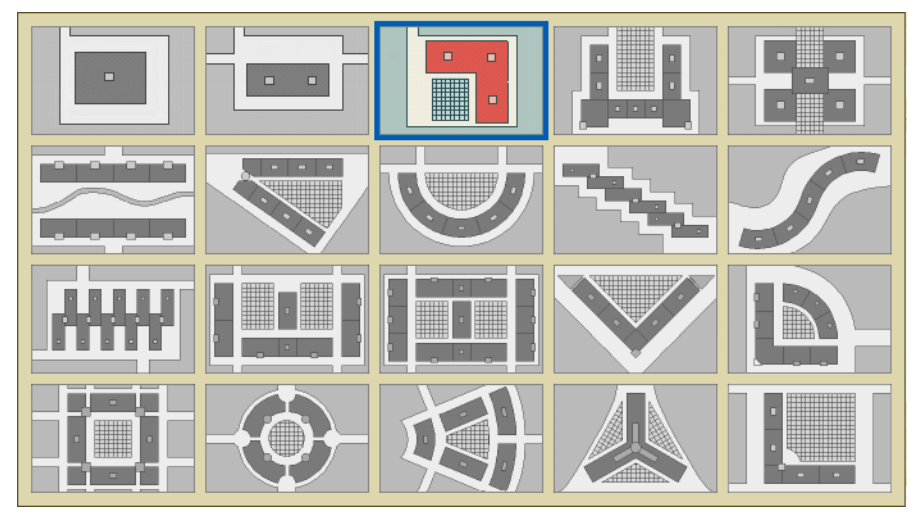

Fig. 2.7

#### **2.2.7. Dados urbanísticos**

Aqui são solicitadas informações gerais sobre o edifício a construir. Nos Pré-dimensionadores de edifícios entre edificações contíguas o programa não pergunta qual a superfície do lote, mas sim o comprimento total da fachada para a rua. Nestes casos o programa considera que se trata de construções sem qualquer superfície de logradouro, por isso não se define área de lote ou arranjos exteriores.

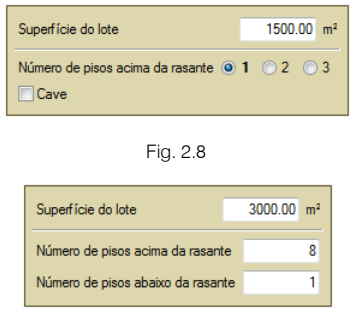

Fig. 2.9

#### 2.2.8. Descrição da habitação

Nesta secção são indicados os dados gerais da habitação. Do lado esquerdo deve indicar as características específicas da habitação como o número de quartos, casas de banho, etc. À direita poderá optar por introduzir as áreas de construção de cada uma das zonas ou por introduzir apenas a área total. Neste caso, é o programa a calcular as áreas das várias zonas.

Se estiver a utilizar Pré-dimensionadores para habitações multifamiliares a janela de introdução é ligeiramente diferente. Neste caso poderá introduzir dados para mais de uma tipologia de habitação. Recorde que poderá utilizar a ajuda do programa para obter mais informações sobre os campos de preenchimento.

| Número | de pátios interiores 0                  |
|--------|-----------------------------------------|
| © T2   | 🔿 Uma casa de banho e um WC de serviço  |
| T3     | 🔿 Duas casas de banho                   |
| 🔘 T4   | Duas casas de banho e um WC de serviço  |
| 🔘 T5   | <ul> <li>Três casas de banho</li> </ul> |
| O T6   |                                         |
|        |                                         |
|        |                                         |
| Com    | mobiliário de cozinha                   |

Fig. 2.10

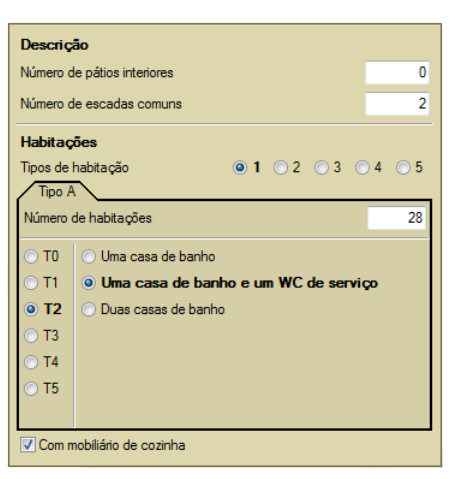

Fig. 2.11

#### 2.2.9. Superfície construída

Nesta questão, devem-se indicar as áreas de cada um dos locais. Se optar por introduzir a área total de construção o programa efectua a distribuição automática pelas áreas.

| ○ Total                      |             |    |
|------------------------------|-------------|----|
| OP utilizações               |             |    |
| Habitação                    | 2230.67     | m² |
| Elementos comuns             | 182.00      | m² |
| Espaço diáfano sob cobertura | 0.00        | m² |
| Local comercial              | 318.67      | m² |
| Arrumos                      | 31.87       | m² |
| Garagem                      | 286.80      | m² |
| Escritórios                  | 0.00        | m² |
| Superfície total construío   | la 3.050,00 | m² |

Fig. 2.12

#### 2.2.10. Nível de qualidade geral

Nesta questão, para além da introdução do nível de qualidade geral, poderá indicar-se, para os Prédimensionadores de edifícios isolados, se se pretende arranjos exteriores e piscina.

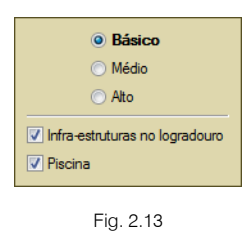

#### 2.2.11. Fundação

Aqui serão introduzidos os dados relativos ao tipo de terreno em que será construído o edifício e a solução mais indicada para as fundações.

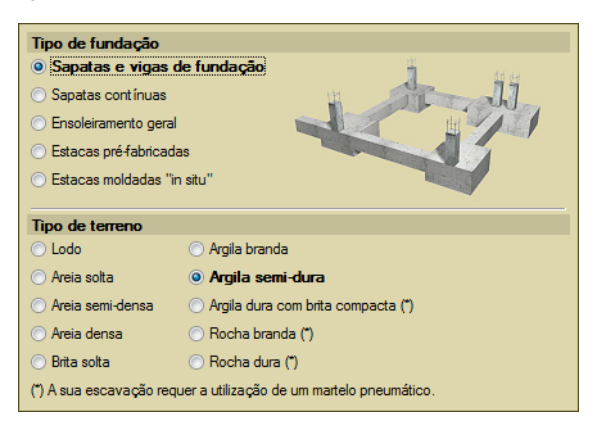

Fig. 2.14

#### 2.2.12. Tipo de estrutura

No seguimento do ponto anterior, nesta questão deverá indicar-se o tipo de solução estrutural a adoptar.

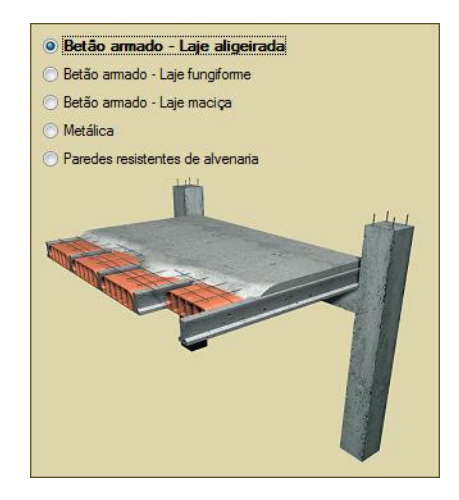

Fig. 2.15

#### 2.2.13. Instalações

Nesta questão deve-se indicar o tipo de instalações que se pretendem incorporar no edifício. Mais uma vez para o caso dos Pré-dimensionadores de edifícios multifamiliares o número de campos a preencher é maior.

#### Pré-dimensionadores de medições e orçamentos – Exemplo prático Manual do utilizador

| Aquecimento                                                                     |
|---------------------------------------------------------------------------------|
| Pré-instalação de ar condicionado                                               |
| 🔽 Instalação solar térmica                                                      |
| ✓ Instalação de gás                                                             |
|                                                                                 |
| Saneamento de águas residuais e pluviais                                        |
| Saneamento de águas residuais e pluviais<br><ul> <li>Rede separativa</li> </ul> |

Fig. 2.16

| <ul> <li>Aquecimento</li> <li>Pré-instalação de ar condicionado</li> <li>Instalação solar témica</li> <li>Instalação de gás</li> </ul> |
|----------------------------------------------------------------------------------------------------|
| Abastecimento de Água                                                                                                    |
| Sem centralização de contadores                                                                                                    |
| Com centralização de contadores                                                                                                    |
| Eléctricas                                                                                                    |
| Sem centralização de contadores                                                                                                    |
| O Com centralização de contadores                                                                                                    |
| Saneamento de águas residuais e pluviais                                                                                               |
| Rede separativa                                                                                                    |
| ○ Rede semi-separativa                                                                                                    |

Fig. 2.17

#### 2.2.14. Abastecimento de gás

No seguimento da secção anterior, e se foi indicado que o edifício possuía instalação de gás, é necessário indicar o tipo de gás a considerar.

| Combu<br>Gás | ust ível pa<br>s natural | ra a insta | alação d | e gás |     |
|--------------|--------------------------|------------|----------|-------|-----|
| O Prop       | pano                     |            |          |       |     |
| -1           | The L                    | -l-y-      | <u> </u> |       | J   |
| 1            | 1 p                      | 1          |          |       |     |
| H            | T                        | T          | J        | -     | 1   |
|              | T                        | T          | L        |       | F.  |
| H            |                          | T          |          |       | E T |
| T            |                          | -          |          |       |     |
| H            | T                        |            | Top      |       |     |
| H            | AC                       | 5          |          | S     |     |
| ST.          | TU                       | 5          | T        | T     |     |

Fig. 2.18

#### 2.2.15. Fachada e cobertura

Neste ponto devem-se indicar o tipo de fachada que possuirá o edifício e o material a utilizar na caixilharia. Por último deve assinalar o tipo de cobertura que pretende.

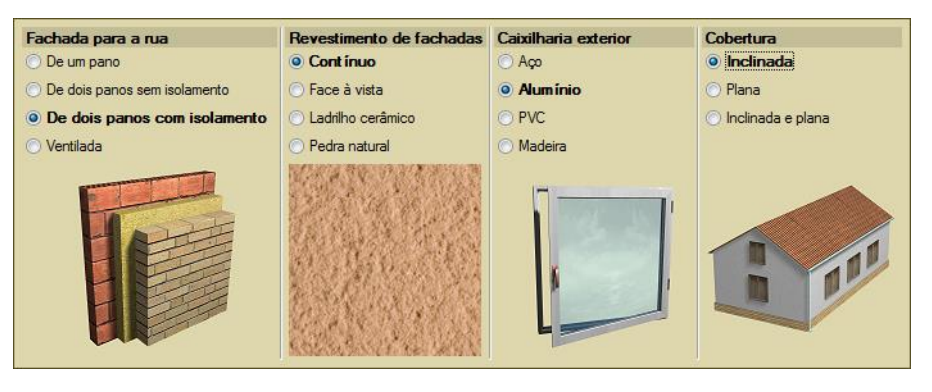

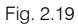

#### 2.2.16. Revestimentos: pavimentos

Poderá indicar os revestimentos por zonas da habitação. Neste primeiro ponto introduzem-se os revestimentos de pavimentos.

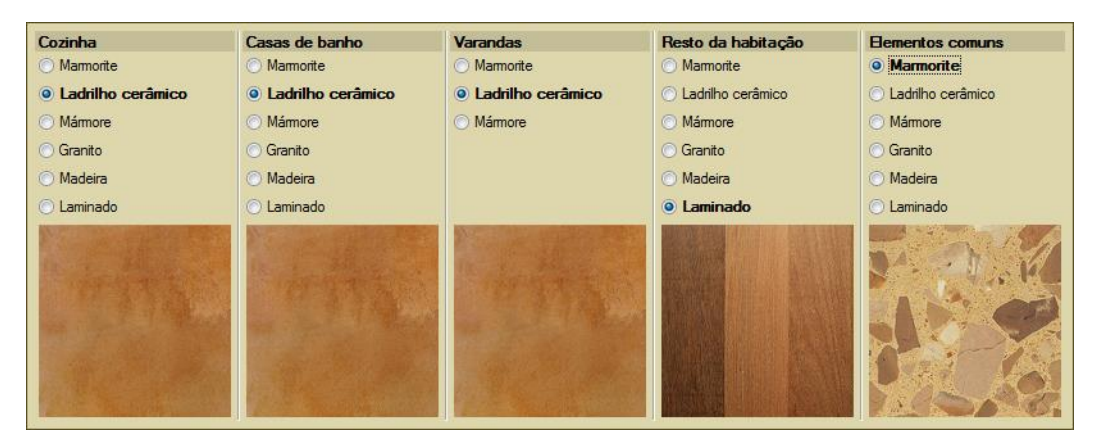

Fig. 2.20

#### 2.2.17. Revestimentos: paredes

Na continuação do ponto anterior definem-se os revestimentos de paredes.

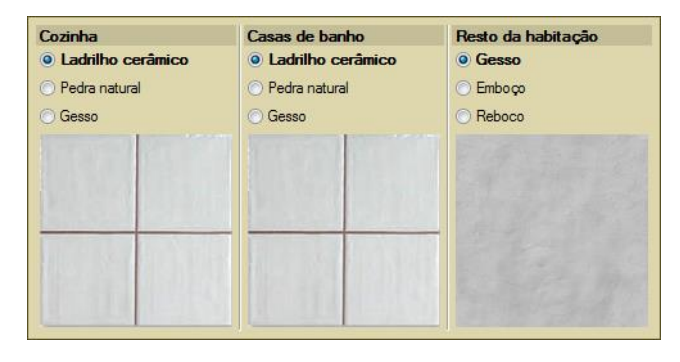

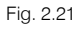

#### 2.2.18. Resíduos, controlo de qualidade e segurança

Neste ponto é possível seleccionar os custos que se pretendem incluir de forma detalhada no orçamento.

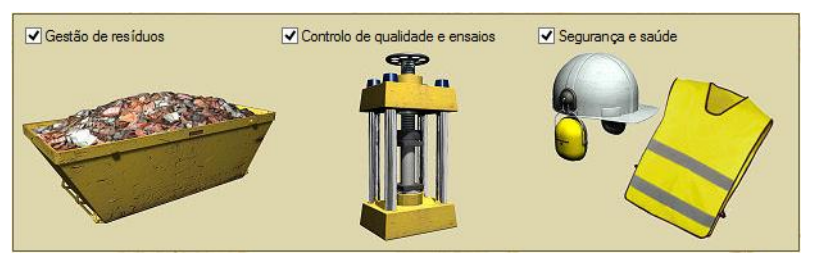

Fig. 2.22

#### 2.2.19. OEM

Chegando a este ponto o programa gerará o orçamento. Necessita de aguardar alguns segundos para que a geração termine.

No final será apresentado o valor total do orçamento calculado e os valores parciais de cada um dos capítulos principais do orçamento.

| Para obter<br>artigos co<br>por capítu<br>ecções e<br>específica<br>Se deseja<br>pelo pré-d<br>qualquer p<br>Exportaçã | r o orçamento de execução material, o prog<br>mpleta ajustada à descrição do seu project<br>ilos. No entanto, o orçamento gerado inclui<br>artigos, com os rendimentos de mão de ob<br>as do seu projecto.<br>obter o orçamento completo gerado, ou ve<br>imensionador a partir dos dados fornecidos<br>rograma de medições e orçamentos mediar<br>io'. | rama gera uma (<br>o. Aqui só é mos<br>a composição e<br>ra ajustados às<br>rificar as suposi<br>, deve exportar<br>nte as opções do | composi<br>strado o<br>em subca<br>caracter<br>ções rea<br>o orçam<br>o diálogo | ção<br>res<br>apít<br>isti<br>aliza<br>ento<br>o de | de<br>umo<br>ulos<br>cas<br>adas<br>o a |
|----------------------------------------------------------------------------------------------------|----------------------------------------------------------------------------------------------------|----------------------------------------------------------------------------------------------------|---------------------------------------------------------------------------------|-----------------------------------------------------|-----------------------------------------|
| Cap ítulo                                                                                                    | Descrição                                                                                                    | Total (€)                                                                                                    | %                                                                               | *                                                   |                                         |
| A                                                                                                    | Acondicionamento do terreno                                                                                                    | 46.144,63                                                                                                    | 2.17                                                                            |                                                     | R                                       |
| С                                                                                                    | Fundações                                                                                                    | 66.011,94                                                                                                    | 3.10                                                                            |                                                     |                                         |
| E                                                                                                    | Estruturas                                                                                                    | 328.383,70                                                                                                    | 15.42                                                                           |                                                     |                                         |
| F                                                                                                    | Fachadas                                                                                                    | 136.661,20                                                                                                    | 6.42                                                                            |                                                     |                                         |
| Р                                                                                                    | Divisões                                                                                                    | 148.993,55                                                                                                    | 7.00                                                                            |                                                     |                                         |
| I.                                                                                                    | Instalações                                                                                                    | 511.364,89                                                                                                    | 24.01                                                                           |                                                     |                                         |
| N                                                                                                    | Isolamentos e impermeabilizações                                                                                                    | 49.000,19                                                                                                    | 2.30                                                                            | Ξ                                                   |                                         |
| Q                                                                                                    | Coberturas                                                                                                    | 35.596,59                                                                                                    | 1.67                                                                            |                                                     |                                         |
| R                                                                                                    | Revestimentos                                                                                                    | 365.030,09                                                                                                    | 17.14                                                                           |                                                     |                                         |
| S                                                                                                    | Equipamentos fixos e sinalização                                                                                                    | 83.817,38                                                                                                    | 3.94                                                                            |                                                     |                                         |
| G                                                                                                    | Gestão de resíduos                                                                                                    | 16.649,11                                                                                                    | 0.78                                                                            |                                                     |                                         |
| Х                                                                                                    | Controlo de qualidade e ensaios                                                                                                    | 2.705,10                                                                                                    | 0.13                                                                            |                                                     |                                         |
| Y                                                                                                    | Segurança e saúde                                                                                                    | 50.720,69                                                                                                    | 2.38                                                                            |                                                     |                                         |
| TOTAL                                                                                                    | Orçamento de execução material (Edificação)                                                                                                    | 1.841.079,06                                                                                                    | 86.46                                                                           |                                                     |                                         |
| U                                                                                                    | Infra-estruturas no logradouro                                                                                                    | 288.317,34                                                                                                    | 13.54                                                                           |                                                     |                                         |
|                                                                                                    | Total                                                                                                    | 2.129.396,40                                                                                                    | 100.00                                                                          | Ŧ                                                   |                                         |

Fig. 2.23

Se pretender poderá voltar atrás, alterar qualquer um dos dados introduzidos e voltar a gerar novamente o orçamento.

Poderá consultar um gráfico com os valores de cada um dos capítulos premindo 🋍. Se premir 🇳 poderá visualizar uma listagem com os dados introduzidos e os valores do orçamento gerado pelo programa.

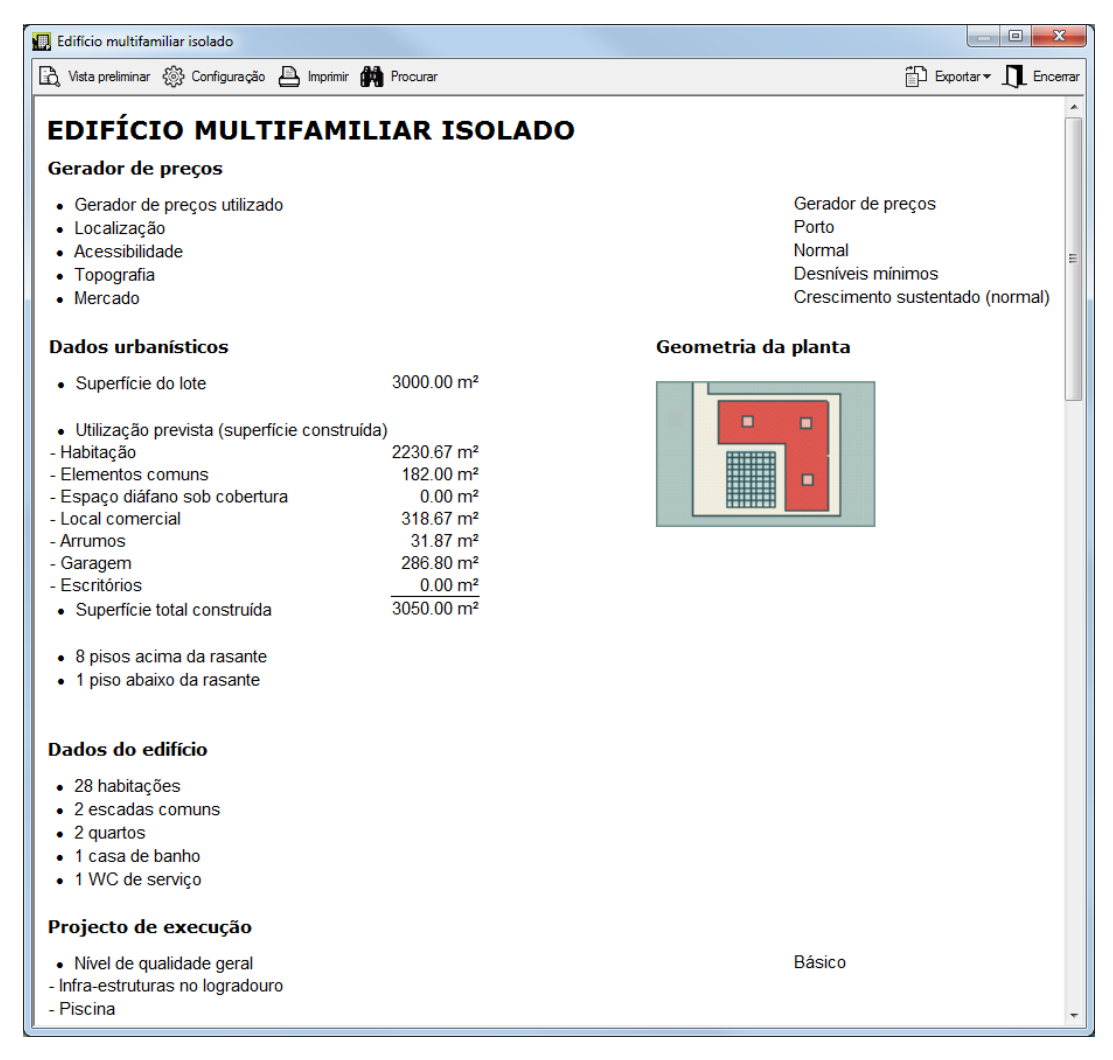

Fig. 2.24

#### 2.2.20. QMD

Nesta secção o programa apresenta a Quantificação da manutenção decenal. Encontram-se disponíveis as opções de impressão da secção anterior.

É uma estimativa do custo de manutenção do edifício para um período de dez anos. O programa calcula o valor das operações de manutenção preventiva definidas no Calendário de Manutenção. Inclui também o custo das inspecções, revisões ou relatórios, que se repercutem entre as unidades de obra afectadas (fundação, estrutura, alvenarias para revestir, etc.). Exclui-se o custo da manutenção correctiva, correspondente às reparações e/ou reposição dos elementos, produto de actos de vandalismo, acidentes ou catástrofes naturais.

O programa determina o custo de manutenção de cada unidade de obra do projecto, em função das soluções construtivas e das qualidades seleccionadas. Aqui mostra-se unicamente o resumo por capítulos. No entanto, a quartificação gerada inclui a composição em subcapítulos, secções e unidades de obra.

Se deseja obter a Quantificação de Manutenção Decenal completa, pode exportá-la para 'Arquimedes' ou a 'Arquimedes e Controle de Obra' através das opções do diálogo de 'Exportação'.

| Cap ítulo | Descrição                                | Total (€)  | %      |
|-----------|------------------------------------------|------------|--------|
| ۱.        | Acondicionamento do terreno              | 1.503,48   | 0.26   |
| С         | Fundações                                | 2.191,12   | 0.38   |
| E         | Estruturas                               | 17.921,34  | 3.07   |
| F         | Fachadas                                 | 18.781,44  | 3.22   |
| Р         | Divisões                                 | 8.451,04   | 1.45   |
| 1         | Instalações                              | 131.312,14 | 22.49  |
| N         | Isolamentos e impermeabilizações         | 1.131,41   | 0.19   |
| Q         | Coberturas                               | 11.459,55  | 1.96   |
| R         | Revestimentos                            | 198.835,47 | 34.06  |
| S         | Equipamentos fixos e sinalização         | 46.998,54  | 8.05   |
| TOTAL     | Custo de manutenção decenal (Edificação) | 438.585,53 | 75.12  |
| U         | Infra-estruturas no logradouro           | 145.234,62 | 24.88  |
|           | Total                                    | 583.820.15 | 100.00 |

Fig. 2.25

#### 2.2.21. Índice de sustentabilidade

Neste ponto é apresentado o Índice de sustentabilidade do edifício, ou seja, uma razão entre o custo de construção e o custo de manutenção.

| Cap ítulo | Descrição                        | OEM (€)      | QMD (€)    | % QMD/OEM |
|-----------|----------------------------------|--------------|------------|-----------|
| A         | Acondicionamento do terreno      | 46.144,63    | 1.503,48   | 3.26      |
| С         | Fundações                        | 66.011,94    | 2.191,12   | 3.32      |
| E         | Estruturas                       | 328.383,70   | 17.921,34  | 5.46      |
| F         | Fachadas                         | 136.661,20   | 18.781,44  | 13.74     |
| Р         | Divisões                         | 148.993,55   | 8.451,04   | 5.67      |
| I         | Instalações                      | 511.364,89   | 131.312,14 | 25.68     |
| N         | Isolamentos e impermeabilizações | 49.000,19    | 1.131,41   | 2.31      |
| Q         | Coberturas                       | 35.596,59    | 11.459,55  | 32.19     |
| R         | Revestimentos                    | 365.030,09   | 198.835,47 | 54.47     |
| S         | Equipamentos fixos e sinalização | 83.817,38    | 46.998,54  | 56.07     |
| G         | Gestão de resíduos               | 16.649,11    | 0,00       | 0.00      |
| Х         | Controlo de qualidade e ensaios  | 2.705,10     | 0,00       | 0.00      |
| Y         | Segurança e saúde                | 50.720,69    | 0,00       | 0.00      |
| TOTAL     | Custo total (Edificação)         | 1.841.079,06 | 438.585,53 | 23.82     |
| U         | Infra-estruturas no logradouro   | 288.317,34   | 145.234,62 | 50.37     |
|           | Total                            | 2 129 396 40 | 583 820 15 | 27.42     |

Fig. 2.26

#### 2.2.22. Estudo de viabilidade imobiliária

Neste ponto acede-se ao módulo de Estudo de viabilidade imobiliária. Este módulo destina-se a determinar a rentabilidade do projecto imobiliário, para isso entra em linha de conta com os custos de construção, com todos os custos e despesas necessários para a conclusão e entrega do produto imobiliário e com a previsão dos proveitos das vendas.

| Dados da promoção                                           |                                      |                    |                        |
|-------------------------------------------------------------|--------------------------------------|--------------------|------------------------|
| Nome da promoção                                            | Edifício multifamil                  | iar isolado        |                        |
| Duração da promoção (meses)                                 |                                      |                    | 18                     |
| Custos e gastos                                             |                                      |                    |                        |
| Aquisição do terreno                                        |                                      |                    | 0,00€                  |
| Custo da construção                                         |                                      |                    | 2 408 824,57 €         |
| Custos de promoção                                          |                                      |                    | 368 071,21 €           |
| Comercialização, financiamento e taxas                      |                                      |                    | 203 000,53 €           |
| Vendas                                                      |                                      |                    |                        |
| Total vendas                                                |                                      |                    | 3 387 540,00 €         |
| Demonstração de resultados                                  |                                      |                    |                        |
| Lucro antes de impostos<br>Lucro liquido depois de impostos | 407 643,69 € (12<br>264 968,40 € (12 | 2,03 %)<br>7,82 %) | iabilidade imobiliária |

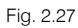

Detalham-se seguidamente os dados a introduzir para a realização do estudo.

- Dados da promoção: Neste ponto indica-se o nome da promoção (que será depois incluído no Estudo de viabilidade imobiliária) e a respectiva duração.
- Custos e gastos: Neste ponto detalham-se os custos necessários para realização da promoção imobiliária.
  - Aquisição do terreno: Incluem-se neste ponto os custos com a aquisição do terreno, execução de obras de urbanização exterior pendentes, demolição de edificações existentes ou indeminizações necessárias.
  - Custo de construção: Neste ponto é introduzida a margem de lucro e gastos do empreiteiro que se pretende considerar sobre o custo de construção (determinado pelo Prédimensionador). Como resultado obtém-se o orçamento de contracto que se considera o custo de construção.
  - Custos de promoção: Os custos de promoção dependem da infraestrutura logística utilizada, da optimização dos recursos disponíveis e da eficiência na gestão, que são factores chave para a estimativa destes custos.
    - Notário e registo: Inclui os custos para escriturar e registar o imóvel, assim como os custos de gestão, taxas e impostos associados.
    - Honorários dos técnicos: Nos custos denominados honorários técnicos, inclui-se todos os derivados da assessoria e assistência técnica.
    - Licenças e direitos: Inclui os custos das licenças da obra, direitos de fornecimentos, taxas, obrigações e certificados.
    - Seguros e organismos de controlo externo: Inclui o custo dos seguros do promotor destinado a cobrir os danos materiais ou de caução e, se for o caso, os gastos dos organismos de controlo externo.
    - Gestão administrativa: Engloba os custos de promoção relativos ao trabalho administrativo, gestão externa de expedientes, assessoria fiscal e contabilística, incluindo os consumíveis, a manutenção e os imprevistos de carácter administrativo.
    - Outros custos de promoção: Nesta secção são incluídos os custos de difícil previsão, que podem surgir no decurso da promoção.
  - **Comercialização, financiamento e taxas:** Incluem-se neste ponto os custos com publicidade e com a estrutura de vendas, os custos de financiamento e impostos associados.
- Vendas: Neste ponto são incluídos os preços de venda por m<sup>2</sup> para os diferentes tipos de superfícies construídas. É ainda possível editar, neste ponto, os coeficientes de correcção da superfície construída para cada um dos espaços indicados (seleccionando o botão de edição situado junto ao total de vendas).
- Demonstração de resultados: São apresentados, neste ponto, os lucros previstos, antes e depois de impostos. Pode-se ainda obter o Estudo de viabilidade imobiliária (botão Estudo de viabilidade

imobiliária), que se visualiza no ecrã, é possível imprimir ou exportar para um ficheiro em formato texto, HTML, PDF, RTF e DOCX.

#### 2.2.23. Exportação

Se aceder a esta secção poderá exportar o orçamento para uma das saídas definidas pelo programa. Dispõe ainda de alguns parâmetros de exportação que poderá modificar.

Esta exportação está pensada para programas de orçamentação como o Arquimedes. Note que o orçamento exportado é detalhado, ou seja, inclui artigos com descrição, composição, preços e quantidades.

Na parte superior deverá indicar o nome do ficheiro a criar bem como a respectiva descrição.

| Descrição:       Edificio multifamiliar isolado         De promoção privada       Geração da árvore de artigos                                                                                                    |
|----------------------------------------------------------------------------------------------------|
| De promoção privada       Geração da árvore de artigos                                                                                                    |
| Documentos a gerar       Pormenor dos artigos         ✓       Só orçamento         ✓       Orçamento e Caderno de encargos         ✓       Orçamento e Caderno de encargos         ✓       Quantificação de manutenção decenal         ✓       Y quantificação de materiais         ✓       ✓         ✓       Memória gráfica de materiais         ✓       ✓         ✓       ✓         ✓       ✓         ✓       ✓         ✓       ✓         ✓       ✓         ✓       ✓         ✓       ✓         ✓       ✓         ✓       ✓         ✓       ✓         ✓       ✓         ✓       ✓         ✓       ✓         ✓       ✓         ✓       ✓         ✓       ✓         ✓       ✓         ✓       ✓         ✓       ✓         ✓       ✓         ✓       ✓         ✓       ✓         ✓       ✓         ✓       ✓         ✓       ✓         ✓                                                                                                    |
| <ul> <li>Só orçamento</li> <li>Orçamento e Caderno de encargos</li> <li>Os artigos encontram-se descritos com detalhe nas<br/>Condições técnicas do Caderno de encargos.</li> <li>Os artigos encontram-se descritos com detalhe nas<br/>Condições técnicas do Caderno de encargos.</li> <li>Os artigos encontram-se descritos com detalhe nas<br/>Condições técnicas do Caderno de encargos.</li> <li>Os artigos encontram-se descritos com detalhe nas<br/>Condições técnicas do Caderno de encargos.</li> <li>Os artigos encontram-se descritos com detalhe nas<br/>Condições técnicas do Caderno de encargos.</li> <li>Os artigos encontram-se descritos com detalhe nas<br/>Condições técnicas do Caderno de encargos.</li> <li>Os artigos encontram-se descritos com detalhe nas<br/>Condições técnicas do Caderno de encargos.</li> <li>Os artigos encontram-se descritos com detalhe nas<br/>Condições técnicas do Caderno de encargos.</li> <li>Os artigos encontram-se descritos com detalhe nas<br/>Condições técnicas do Caderno de encargos.</li> <li>Os artigos encontram-se descritos com detalhe nas<br/>Condições técnicas do Caderno de encargos.</li> <li>Os artigos encontram-se descritos com detalhe nas<br/>Condições técnicas do Caderno de encargos.</li> <li>Os artigos encontram-se descritos com detalhe nas<br/>Condições técnicas do Caderno de encargos.</li> <li>Os artigos encontram-se descritos com detalhe nas<br/>Condições técnicas do Caderno de encargos.</li> <li>Os artigos encontram-se descritos com detalhe nas<br/>Condições técnicas do Caderno de encargos.</li> <li>Os artigos encontram-se descritos com detalhe nas<br/>Condições técnicas do Caderno de encargos.</li> <li>Os artigos encontram-se descritos do Caderno de encargos.</li> <li>Os atigos encontram-se descritos do Caderno de encargos.</li> </ul> |
| <ul> <li>✓ Orçamento e Caderno de encargos</li> <li>✓ Quantificação de manutenção decenal</li> <li>✓ Quantificação de manutenção decenal</li> <li>✓ Memória gráfica de materiais</li> <li>✓ ✓ Memória gráfica de materiais</li> <li>✓ ✓ Gestão de resíduos</li> <li>✓ ✓ Análise do Ciclo de Vida</li> <li>Pormenores construtivos:</li> <li>✓ ✓ Abastecimento e drenagem de águas</li> <li>✓ ✓ Coberturas planas</li> <li>✓ ✓ Sistemas de inpermeabilização</li> <li>✓ ✓ Protecções colectivas</li> <li>✓ Módulo não adquirido com a sua licença.</li> </ul>                                                                                                    |
| <ul> <li>✓ Memória gráfica de materiais</li> <li>✓ Gestão de resíduos</li> <li>✓ Análise do Ciclo de Vida<br/>Pormenores construtivos:</li> <li>✓ Abastecimento e drenagem de águas</li> <li>✓ Coberturas planas</li> <li>✓ Coberturas planas</li> <li>✓ Sistemas de inpermeabilização</li> <li>✓ Sistemas de isolamento</li> <li>✓ Protecções colectivas</li> <li>✓ Módulo adquirido com a sua licença. × Módulo não adquirido com a sua licença.</li> </ul>                                                                                                    |
| Pormenores construtivos:         ✓       ✓ Abastecimento e drenagem de águas         ✓       ✓ Coberturas planas         ✓       ✓ Sistemas de impermeabilização         ✓       ✓ Sistemas de isolamento         ✓       ✓ Protecções colectivas         ✓       Módulo adquirido com a sua licença.                                                                                                    |
| <ul> <li>✓ ✓ Abastecimento e drenagem de águas</li> <li>✓ ✓ Coberturas planas</li> <li>✓ ✓ Sistemas de impermeabilização</li> <li>✓ ✓ Sistemas de isolamento</li> <li>✓ ✓ Protecções colectivas</li> <li>✓ Módulo adquirido com a sua licença. × Módulo não adquirido com a sua licença.</li> </ul>                                                                                                    |
| <ul> <li>✓ Coberturas planas</li> <li>✓ Sistemas de impermeabilização</li> <li>✓ Sistemas de isolamento</li> <li>✓ Protecções colectivas</li> <li>✓ Módulo adquirido com a sua licença. ➤ Módulo não adquirido com a sua licença.</li> </ul>                                                                                                    |
| <ul> <li>✓ Sistemas de impermeabilização</li> <li>✓ Sistemas de isolamento</li> <li>✓ Protecções colectivas</li> <li>✓ Módulo adquirido com a sua licença. × Módulo não adquirido com a sua licença.</li> </ul>                                                                                                    |
| <ul> <li>✓ Sistemas de isolamento</li> <li>✓ Protecções colectivas</li> <li>✓ Módulo adquirido com a sua licença. ➤ Módulo não adquirido com a sua licença.</li> </ul>                                                                                                    |
| <ul> <li>✓ Protecções colectivas</li> <li>✓ Módulo adquirido com a sua licença. X Módulo não adquirido com a sua licença.</li> </ul>                                                                                                    |
| ✓ Módulo adquirido com a sua licença. ➤ Módulo não adquirido com a sua licença.                                                                                                    |
|                                                                                                    |
| Exportar para:                                                                                                    |
| Ficheiro em formato BC3     Ficheiro em formato BC3 para Presto                                                                                                    |
| Arquimeaes     Arguineaes                                                                                                    |
| Arquimedes e controle de cons <sup>2</sup> Arquimedes. Só visualizador                                                                                                    |

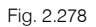

Se pretender exportar o orçamento para programas que suportem o formato BC3 (norma FIEBDC 3) deverá escolher esta opção. Para dar início à exportação deverá premir o botão 🦻.

Se possuir o Arquimedes ou o Arquimedes e Controle de Obra, necessita de seleccionar o programa respectivo e premir Exportar. Neste caso, o orçamento mostra-se logo no programa Arquimedes ou no Arquimedes e Controle de Obra, sem necessidade de qualquer operação auxiliar.

Poderá depois utilizar as funções do Arquimedes ou do Arquimedes e Controle de Obra, para efectuar as alterações que pretender ao orçamento, como modificar ou eliminar artigos, alterar medições, etc.

Se não possuir nenhum programa poderá exportar para o Arquimedes. Só visualizador. Esta é uma versão limitada do programa Arquimedes que permite apenas a consulta e impressão de uma base de dados. Este programa é gratuito e permite a impressão do Mapa de trabalhos, Orçamento, Análise, etc.

# 3. Ligação com outros programas

Os Pré-dimensionadores interagem com o Gerador de preços, o Arquimedes, o Arquimedes e Controle de Obra e o Visualizador do Arquimedes.

### 3.1. Interacção com o Gerador de preços

Os Pré-dimensionadores recolhem do Gerador de preços a informação necessária para a geração da estrutura de um orçamento.

Dependendo do Pré-dimensionador utilizado e dos parâmetros definidos pelo utilizador o programa determina, com base na estrutura do Gerador de preços, os trabalhos que devem ser incluídos e as respectivas configurações desses mesmos trabalhos. Seguidamente o programa define as quantidades de cada um desses trabalhos e calcula as respectivas importâncias. No Pré-dimensionador apenas se podem consultar os totais dos capítulos. Para analisar toda a estrutura do orçamento é necessário exportar para o Arquimedes, Arquimedes e Controle de Obra ou Visualizador do Arquimedes.

### 3.2. Interacção com o Arquimedes e com o Arquimedes e Controle de Obra

Os Pré-dimensionadores podem exportar a informação gerada para o Arquimedes ou para o Arquimedes e Controle de Obra. Nestes casos é possível consultar e modificar o orçamento.

Quando se exporta um orçamento gerado pelos Pré-dimensionadores para o Arquimedes ou para o Arquimedes e Controle de Obra, é exportado o orçamento detalhado, incluindo todos os níveis, descrição e composição dos artigos e medições discriminadas em alguns casos.

Depois de exportado o orçamento pode ser manipulado totalmente no Arquimedes ou Arquimedes e Controle de Obra, recorrendo a todas as ferramentas que o programa disponibiliza. Entre essas ferramentas destaca-se a possibilidade de modificar a configuração de cada artigo recorrendo ao Gerador de preços.

Por outro lado no Arquimedes ou Arquimedes e Controle de Obra, ao criar um novo orçamento o programa pergunta se se pretende utilizar os Pré-dimensionadores para gerar um orçamento completo.

### 3.3. Interacção com o Visualizador do Arquimedes

Os Pré-dimensionadores podem exportar a informação gerada para o Visualizador do Arquimedes. Neste caso apenas é possível consultar a informação exportada, não é permitida qualquer edição.

A informação exportada inclui orçamento detalhado, com todos os níveis, descrição e composição dos artigos e medições discriminadas em alguns casos. O orçamento poderá ser impresso através do Visualizador do Arquimedes recorrendo a todas as listagens, incluindo Medições, Orçamentos, Análise, etc.

# 4. Exemplos práticos

Pretendem-se criar dois exemplos práticos correspondentes a um Pré-dimensionador de habitação unifamiliar e outro a um edifício multifamiliar. O objectivo será o de esclarecer eventuais dúvidas que possam surgir na introdução de dados e por outro lado facilitar a iniciação na utilização do programa.

### 4.1. Exemplo 1: Pré-dimensionador para habitações unifamiliares isoladas

Os Pré-dimensionadores recolhem do Gerador de preços a informação necessária para a geração da estrutura de um orçamento.

No menu geral de todos os programas da CYPE, prima no botão Pré-dimensionadores de medições e orçamentos.

Abre-se a janela do programa.

- Ponto País: seleccione o país Portugal. Prima Seguinte para passar ao próximo ponto.
- Ponto Tipo de edificação: seleccione Habitação unifamiliar isolada. Prima Seguinte.
- Ponto Gerador de preços: Permite visualizar se possui a licença ligação ao Gerador de preços para Portugal. Prima Seguinte.
- Ponto Configuração: seleccione o distrito de Braga; acessibilidade Boa; topografia com Desníveis mínimos; mercado em Recessão acentuada (crise). Prima Seguinte.
- Ponto Município: seleccione Vila Nova de Famalicão. Prima Seguinte.
- Ponto Geometria da planta: seleccione a opção da figura seguinte. Prima Seguinte para passar ao próximo ponto.

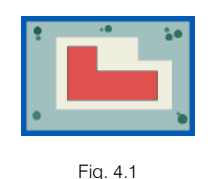

- Ponto Dados urbanísticos: considere superfície total do lote 600 m2; número de pisos acima da rasante 2; com Cave. Posteriormente prima Seguinte.
- Ponto **Dados do edifício**: preencha os dados de acordo com a figura seguinte. De seguida, prima **Seguinte**.

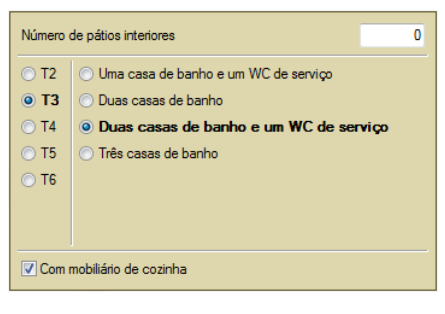

Fig. 4.2

• Ponto Superfície construída: preencha de acordo com a figura seguinte. No final prima Seguinte.

| <ul> <li>Total</li> <li>Por utilizações</li> </ul> |             |    |
|----------------------------------------------------|-------------|----|
| Habitação                                          | 160.00      | m² |
| Espaço diáfano                                     | 0.00        | m² |
| Алтито                                             | 20.00       | m² |
| Garagem                                            | 40.00       | m² |
| Superfície total constru                           | ıída 220,00 | m² |

Fig. 4.3

- Ponto Nível de qualidade geral: admita como qualidade um nível Básico; com Infra-estruturas no logradouro. Prima Seguinte.
- Ponto Fundação: considere Sapatas e vigas de fundação; tipo de terreno Argila semi-dura. Prima Seguinte para continuar.
- Ponto Tipo de estrutura: seleccione Betão armado Laje aligeirada. Prima Seguinte.
- Ponto Instalações: seleccione Aquecimento, Instalação solar térmica e Instalação de gás. Prima Seguinte para continuar.
- Ponto Abastecimento de gás: Seleccione Gás natural. Prima Seguinte.
- Ponto Fachada e cobertura: na Fachada para a rua coloque De dois panos com isolamento; em Revestimento de fachadas seleccione Contínuo; relativamente à Caixilharia exterior seleccione o material Alumínio; na Cobertura seleccione Inclinada. Prima Seguinte.
- Ponto Revestimentos: pavimentos: nas cozinhas, casas de banho e varandas seleccione Ladrilho cerâmico; no resto da habitação Madeira. Prima Seguinte.
- Ponto Revestimentos: paredes: nas cozinhas e casas de banho seleccione Ladrilho cerâmico; no resto da habitação Gesso. Prima Seguinte.
- No ponto Resíduos, controlo de qualidade e segurança, desactive todas as opções. Por fim prima Seguinte.

O programa inicia o processo de criação do orçamento, no final surgem os seguintes resultados:

| Cap ítulo | Descrição                                   | Total (€)  | %      |
|-----------|---------------------------------------------|------------|--------|
| A         | Acondicionamento do terreno                 | 10.353,95  | 5.73   |
| С         | Fundações                                   | 17.787,21  | 9.84   |
| E         | Estruturas                                  | 26.642,31  | 14.74  |
| F         | Fachadas                                    | 14.054,53  | 7.78   |
| Р         | Divisões                                    | 6.951,21   | 3.85   |
| 1         | Instalações                                 | 21.497,74  | 11.90  |
| N         | Isolamentos e impermeabilizações            | 6.490,60   | 3.59   |
| Q         | Coberturas                                  | 7.479,64   | 4.14   |
| R         | Revestimentos                               | 32.020,27  | 17.72  |
| S         | Equipamentos fixos e sinalização            | 4.526,79   | 2.51   |
| TOTAL     | Orçamento de execução material (Edificação) | 147.804,25 | 81.79  |
| U         | Infra-estruturas no logradouro              | 32.902,54  | 18.21  |
|           | Total                                       | 180.706,79 | 100.00 |
|           |                                             |            |        |
|           |                                             |            |        |
|           |                                             |            |        |

Fig. 4.4

Para melhor compreender os resultados, poderá visualizar um gráfico de barras, para isso prima em 🔟. Se pretender imprimir ou exportar para um ficheiro os resultados, prima em 🗐.

Premindo Seguinte o programa apresentará a Quantificação da manutenção decenal.

| Cap ítulo | Descrição                                | Total (€) | %      |
|-----------|------------------------------------------|-----------|--------|
| A         | Acondicionamento do terreno              | 384,32    | 0.77   |
| С         | Fundações                                | 642,71    | 1.28   |
| E         | Estruturas                               | 1.424,54  | 2.84   |
| F         | Fachadas                                 | 2.043,91  | 4.07   |
| Р         | Divisões                                 | 430,56    | 0.86   |
| 1         | Instalações                              | 5.172,21  | 10.30  |
| N         | Isolamentos e impermeabilizações         | 255,83    | 0.51   |
| Q         | Coberturas                               | 2.475,90  | 4.93   |
| R         | Revestimentos                            | 17.301,77 | 34.45  |
| S         | Equipamentos fixos e sinalização         | 2.595,68  | 5.17   |
| TOTAL     | Custo de manutenção decenal (Edificação) | 32.727,43 | 65.16  |
| U         | Infra-estruturas no logradouro           | 17.500,29 | 34.84  |
|           | Total                                    | 50.227,72 | 100.00 |
|           |                                          |           |        |
|           |                                          |           |        |

#### Fig. 4.5

Voltando a premir Seguinte o programa mostra o Índice de sustentabilidade do edifício.

| Cap ítulo | Descrição                        | OEM (€)    | QMD (€)   | % QMD/OEM |
|-----------|----------------------------------|------------|-----------|-----------|
| A         | Acondicionamento do terreno      | 10.353,95  | 384,32    | 3.71      |
| С         | Fundações                        | 17.787,21  | 642,71    | 3.61      |
| E         | Estruturas                       | 26.642,31  | 1.424,54  | 5.35      |
| F         | Fachadas                         | 14.054,53  | 2.043,91  | 14.54     |
| P         | Divisões                         | 6.951,21   | 430,56    | 6.19      |
| I         | Instalações                      | 21.497,74  | 5.172,21  | 24.06     |
| N         | Isolamentos e impermeabilizações | 6.490,60   | 255,83    | 3.94      |
| Q         | Coberturas                       | 7.479,64   | 2.475,90  | 33.10     |
| R         | Revestimentos                    | 32.020,27  | 17.301,77 | 54.03     |
| S         | Equipamentos fixos e sinalização | 4.526,79   | 2.595,68  | 57.34     |
| TOTAL     | Custo total (Edificação)         | 147.804,25 | 32.727,43 | 22.14     |
| U         | Infra-estruturas no logradouro   | 32.902,54  | 17.500,29 | 53.19     |
|           | Total                            | 180.706,79 | 50.227,72 | 27.80     |

Fig. 4.6

Premindo **Seguinte** será apresentado o ponto **Estudo de viabilidade imobiliária**. Neste exemplo não será realizado o estudo de viabilidade imobiliária, prima **Seguinte** para continuar.

Premindo Seguinte será apresentado o ponto Exportação. Neste exemplo o objectivo será exportar para o Arquimedes, coloque no nome do orçamento Exemplo 1, relativamente à Geração da árvore de artigos seleccione Dois níveis; relativamente aos Documentos a gerar seleccione Orçamento e Caderno de encargos e mantenha activos os módulos adquiridos com a sua licença.

| Directoria:                                                                     | R:\CYPE In                               | igenieros\Projectos\Arquimed                                                                                      | les 🔁                                                   |  |  |  |  |  |
|---------------------------------------------------------------------------------|------------------------------------------|----------------------------------------------------------------------------------------------------|---------------------------------------------------------|--|--|--|--|--|
| Orçamento:                                                                      | exemplo 1                                |                                                                                                    |                                                         |  |  |  |  |  |
| Descrição:                                                                      | Descrição: Habitação unifamiliar isolada |                                                                                                    |                                                         |  |  |  |  |  |
| De promoç                                                                       | ão privada                               | Geração da árvore de a<br>O Um nível (só capítulos)<br>O Dois níveis (capítulos, su<br>Três níveis (capítulos, su | artigos<br>os e subcapítulos)<br>ubcapítulos e secções) |  |  |  |  |  |
| Document                                                                        | os a gerar                               |                                                                                                    |                                                         |  |  |  |  |  |
| 🖌 🔿 Só or                                                                       | çamento                                  |                                                                                                    | Pormenor dos artigos                                    |  |  |  |  |  |
| 🖌 🖲 Orça                                                                        | amento e C                               | ademo de encargos                                                                                                 |                                                         |  |  |  |  |  |
| 🖌 🗹 Quar                                                                        | tificação de                             | manutenção decenal                                                                                                | Os artigos encontram-se descritos com detalhe nas       |  |  |  |  |  |
| V V Mem                                                                         | ória gráfica d                           | e materiais                                                                                                    | Condições técnicas do Cademo de encargos.               |  |  |  |  |  |
| 🖌 🗹 Plano                                                                       | de seguran                               | ça e saúde em projecto                                                                                            |                                                         |  |  |  |  |  |
| 🖌 🗹 Gesta                                                                       | ăo de resídu                             | DS                                                                                                    |                                                         |  |  |  |  |  |
| 🖌 🗹 Análi                                                                       | se do Ciclo d                            | e Vida                                                                                                    |                                                         |  |  |  |  |  |
| 🖌 🗹 Manu                                                                        | ual de utilizaç                          | ção e manutenção do edifício                                                                                      |                                                         |  |  |  |  |  |
| Pormen                                                                          | ores consti<br>tecimento e i             | rutivos:<br>drenadem de áduas                                                                                     | V V Sistemas de isolamento                              |  |  |  |  |  |
|                                                                                 | ituras planas                            |                                                                                                    |                                                         |  |  |  |  |  |
| V V Sister                                                                      | mas de imper                             | meabilização                                                                                                    |                                                         |  |  |  |  |  |
| ✓ Módulo adquirido com a sua licença. X Módulo não adquirido com a sua licença. |                                          |                                                                                                    |                                                         |  |  |  |  |  |
| Exportar p                                                                      | ara:                                     |                                                                                                    |                                                         |  |  |  |  |  |
| 🔵 Ficheiro e                                                                    | em formato B                             | C3                                                                                                    |                                                         |  |  |  |  |  |
| O Ficheiro e                                                                    | em formato B                             | C3 para Presto                                                                                                    |                                                         |  |  |  |  |  |
| Arquimedes                                                                      |                                          |                                                                                                    |                                                         |  |  |  |  |  |
|                                                                                 | es e Controle                            | e de Obra                                                                                                    |                                                         |  |  |  |  |  |
| Arquimed                                                                        | es. Só visua                             | lizador 😼                                                                                                    | Exportar                                                |  |  |  |  |  |

Fig. 4.7

Por fim seleccione **Arquimedes** e prima no botão **Exportar**. Surgirá o programa **Arquimedes** com o respectivo orçamento, como se pode visualizar na figura seguinte.

| <u>1</u> |               |           |         |          |     | Arquimedes - 2015.beta.f - [EXEMPLO 1:Árvore de                | e composi | ição]      |             |            | - 🗆 🗙          |
|----------|---------------|-----------|---------|----------|-----|----------------------------------------------------------------|-----------|------------|-------------|------------|----------------|
| <b>"</b> | Arquivo BDado | os Proces | ssos Ma | ostrar   | Á   | vore Janela Ajuda                                              |           |            |             |            | _ 8 ×          |
|          | <b>⊳</b>  ∽ ⊂ | - I 🏈     |         | EMPL     | .01 |                                                                |           | T          |             |            | ()             |
| 🧭        | 248 🔏         | EXEMPLO   | 1       |          | Ha  | abitação unifamiliar isolada                                   |           |            |             | 24         | 0,00           |
|          | Código [      | Doc. Co   | SS GR   | Ud       | Re  | sumo                                                           | Quant     | Custo      | Importância | CustoManut | ImpManut \land |
| 2.       | EXEMPLO 1     | 1         | G       |          | Ha  | ibitação unifamiliar isolada                                   | 1,000     | 180.706,79 | 180.706,79  | 50.227,72  | 50.227,72      |
| -C       | A             | T.        | 6       | ڏ        | F   | condicionamento do terreno                                     | 1,000     | 10.353,95  | 10.353,95   | 384,32     | 384,32         |
| -(       | 🖹 AD          | 4         |         | G I      |     | Movimento de terras em edificação                              | 1,000     | 2.713,15   | 2.713,15    |            |                |
|          | - 💽 ADL005    | ADL       | 19 🕹    | 3        | m²  | Desmatação e decapagem do terreno, até uma profundidade        | 600,000   | 0,75       | 450,00      |            |                |
|          | - 💽 ADE005    | ADE       | 19 🕹    | 6        | m³  | Escavação de caves de mais de 2 m de profundidade em sol       | 177,000   | 6,21       | 1.099,17    |            |                |
|          | - 💽 ADE010    | ADE       | 19 🕹    | 6        | m³  | Escavação de valas para fundações em solo de argila semi-c     | 2,440     | 23,16      | 56,51       |            |                |
|          | - 🔂 ADE010b   | ADE       | 19 🕹    | G        | m³  | Escavação de valas para instalações em solo de argila semi-    | 17,712    | 20,31      | 359,73      |            |                |
|          | - 🔂 ADE010c   | ADE       | 19 🕹    | G        | m³  | Escavação de caboucos para fundações em solo de argila se      | 31,418    | 21,26      | 667,95      |            |                |
|          | - 🔂 ADR010    | ADR       | 19 🕹    | G        | m³  | Enchimento principal de valas para instalações, com terra da   | 13,478    | 5,92       | 79,79       |            |                |
|          | 🖹 AS          | 4         | 1       | G –      |     | Redes de drenagem horizontais                                  | 1,000     | 5.916,80   | 5.916,80    | 294,13     | 294,13         |
|          | - 💽 ASA010    | ASA       | 19 🕹    | С,       | Ud  | Caixa sifonada, pré-fabricada de betão, visitável, de dimensõe | 2,000     | 138,53     | 277,06      | 7,13       | 14,26          |
|          | - 💽 ASB010    | ASB       | 19 🕹    | С,       | m   | Ramal de ligação geral de saneamento à rede geral do muni      | 23,560    | 53,47      | 1.259,75    | 4,96       | 116,86         |
|          | - 💽 ASB020    | ASB       | 19 🕹    | С,       | Ud  | Ligação do ramal de ligação do edifício à rede geral de sanea  | 2,000     | 145,85     | 291,70      | 7,51       | 15,02          |
|          | - 💽 ASD010    | ASD       | 19 🕹    | С,       | m   | Vala drenante preenchida com brita filtrante não seleccionada  | 42,550    | 24,06      | 1.023,75    | 0,74       | 31,49          |
|          | - 💽 ASD010b   | ASD       | 19 🕹    | С,       | m   | Vala drenante preenchida com brita filtrante não seleccionada  | 37,180    | 29,67      | 1.103,13    | 0,92       | 34,21          |
|          | - 💽 ASD040    | ASD       | 19 🕹    | С,       | m³  | Enchimento com brita filtrante não seleccionada, para drenag   | 76,675    | 25,35      | 1.943,71    | 1,04       | 79,74          |
|          | - 🔜 ASI020    | ASI       | 19 🍕    | С,       | Ud  | Sumidouro sifonado de PVC, de saída vertical de 75 mm de d     | 1,000     | 17,70      | 17,70       | 2,55       | 2,55           |
|          | 🖹 AN          | 4         | L (     | G –      |     | Nivelação                                                      | 1,000     | 1.724,00   | 1.724,00    | 90,19      | 90,19          |
|          | - 🔜 ANE010    | ANE       | 19 🍕    | С,       | m²  | Enrocamento de 20 cm em caixa para base de massame, co         | 68,850    | 6,93       | 477,13      |            |                |
|          | - 🔜 ANS010    | ANS       | 19 🍕    | 6        | m²  | Massame de betão simples de 10 cm de espessura, realizad       | 68,850    | 18,11      | 1.246,87    | 1,31       | 90,19          |
| - 🕒      | C             | E         | L C     | 3        | F   | undações                                                       | 1,000     | 17.787,21  | 17.787,21   | 642,71     | 642,71         |
|          | 🔄 CR          | ٩         | ۱       | G –      |     | Regularização                                                  | 1,000     | 562,75     | 562,75      | 11,43      | 11,43          |
|          | - 📧 CRL010    | CRL       | 19 🌜    | С,       | m²  | Camada de betão de limpeza C12/15 (X0(P); D12; S3; Cl 1,0),    | 47,610    | 11,82      | 562,75      | 0,24       | 11,43          |
|          | 🗅 CC          | 1         |         | <u>6</u> |     | Contenções                                                     | 1,000     | 9.140,22   | 9.140,22    | 376,57     | 376,57 🗸       |
|          | Descrição     |           |         |          |     |                                                                |           |            |             |            |                |
|          |               |           |         | -        | -   |                                                                |           |            |             |            | ~              |

Fig. 4.8

# 4.2. Exemplo 2: Pré-dimensionador para edifícios multifamiliares entre paredes meeiras

No menu geral de todos os programas da CYPE, prima no botão Pré-dimensionadores de medições e orçamentos.

Abre-se a janela do programa.

- Ponto País: seleccione o país Portugal. Prima Seguinte para passar ao próximo ponto.
- Ponto Tipo de edificação: seleccione Edifício multifamiliar entre paredes meeiras. Prima Seguinte.
- Ponto Gerador de preços: Permite visualizar se possui a licença ligação ao Gerador de preços para Portugal. Prima Seguinte.
- Ponto Configuração: seleccione o distrito de Lisboa; acessibilidade Dificuldade média; topografia Plana; mercado em Recessão acentuada. Prima Seguinte.
- Ponto Município: seleccione Oeiras. Prima Seguinte.
- Ponto Geometria da planta: considere como Meeira; seleccione a opção da figura seguinte. Prima Seguinte para passar ao próximo ponto.

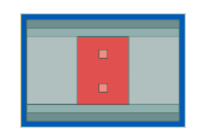

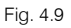

- Ponto Dados urbanísticos: Comprimento total de fachada para rua 23.7 m; Números de pisos acima da rasante 6; Números de pisos abaixo da rasante 2. Posteriormente prima Seguinte.
- Ponto **Dados do edifício**: preencha os dados de acordo com as figuras seguintes. De seguida, prima **Seguinte**.

| Descriç                       | āo                                     |   |  |  |  |  |  |  |
|-------------------------------|----------------------------------------|---|--|--|--|--|--|--|
| Número de pátios interiores 0 |                                        |   |  |  |  |  |  |  |
| Número d                      | le escadas comuns                      | 1 |  |  |  |  |  |  |
| Habitaç<br>Tipos de<br>Tipo A | <b>ōes</b><br>habitação ●1 ○2 ○3 ○4 ○5 |   |  |  |  |  |  |  |
| Número                        | de habitações 6                        |   |  |  |  |  |  |  |
| () то                         | 🔘 Uma casa de banho                    |   |  |  |  |  |  |  |
| OT1                           | 🔿 Uma casa de banho e um WC de serviço |   |  |  |  |  |  |  |
| ⊖ T2                          | 🔿 Duas casas de banho                  |   |  |  |  |  |  |  |
| • T3                          | Duas casas de banho e um WC de serviço |   |  |  |  |  |  |  |
| ◯ T4                          | 🔘 Três casas de banho                  |   |  |  |  |  |  |  |
| ○ T5                          |                                        |   |  |  |  |  |  |  |
|                               |                                        |   |  |  |  |  |  |  |
|                               |                                        |   |  |  |  |  |  |  |
| Com n                         | nobiliário de cozinha                  |   |  |  |  |  |  |  |

Fig. 4.10

• Ponto Superfície construída: preencha de acordo com a imagem seguinte. Prima Seguinte.

| ◯ Total                        |             |    |
|--------------------------------|-------------|----|
| e Por utilizações              |             |    |
| Habitação                      | 1014,00     | m² |
| Elementos comuns               | 150,00      | m² |
| Espaço habitável sob cobertura | 0.00        | m² |
| Local comercial                | 0.00        | m² |
| Arrumos                        | 53,00       | m² |
| Garagem                        | 330,00      | m² |
| Escritórios                    | 0.00        | m² |
| Superfície total construío     | la 1.547,00 | m² |

Fig. 4.11

- Ponto Nível de qualidade geral: admita um nível Básico. Prima Seguinte.
- Ponto Fundação: considere Estacas moldadas "in situ". Prima Seguinte para continuar.
- Ponto Tipo de estrutura: seleccione Betão armado Laje maciça. Prima Seguinte.
- Ponto Instalações: seleccione Aquecimento, Instalação solar térmica e Instalação de gás. Prima Seguinte para continuar.
- Ponto Abastecimento de gás: Seleccione Gás natural.
- Ponto Fachada e cobertura: na Fachada para a rua coloque Ventilada; relativamente ao Revestimento de fachadas coloque Face à vista; em Caixilharia exterior seleccione o material Alumínio; em Cobertura seleccione Inclinada e plana. Prima Seguinte.
- Ponto Revestimentos: pavimentos: para as Cozinhas, Casas de banho, Varandas e Elementos comuns seleccione Ladrilho cerâmico; no Resto da habitação indique Laminado. Prima Seguinte.
- Ponto Revestimentos: paredes: nas Cozinhas e Casas de banho seleccione Ladrilho cerâmico; no Resto da habitação indique Gesso. Prima Seguinte.
- No ponto Resíduos, controlo de qualidade e segurança, desactive todas as opções. Por fim prima Seguinte.

O programa inicia o processo de criação do orçamento, no final surgem os seguintes resultados, de acordo com a figura seguinte.

| Cap ítulo | Descrição                        | Total (€)  | %      |
|-----------|----------------------------------|------------|--------|
| A         | Acondicionamento do terreno      | 14.724,89  | 1,49   |
| С         | Fundações                        | 160.068,48 | 16,23  |
| E         | Estruturas                       | 271.681,12 | 27,55  |
| F         | Fachadas                         | 81.689,65  | 8,28   |
| Р         | Divisões                         | 50.609,34  | 5,13   |
| 1         | Instalações                      | 158.248,97 | 16,05  |
| N         | Isolamentos e impermeabilizações | 19.603,64  | 1,99   |
| Q         | Coberturas                       | 43.021,09  | 4,36   |
| R         | Revestimentos                    | 159.881,16 | 16,21  |
| S         | Equipamentos fixos e sinalização | 26.589,18  | 2,70   |
| TOTAL     | Orçamento de execução material   | 986.117,52 | 100,00 |
|           |                                  |            |        |
|           |                                  |            |        |
|           |                                  |            |        |
|           |                                  |            |        |

Fig. 4.12

Para melhor compreender os resultados, poderá visualizar um gráfico de barras, para isso prima em 🔟. Se pretender imprimir ou exportar para um ficheiro os resultados, prima em 🧟.

Premindo Seguinte o programa apresentará a Quantificação da manutenção decenal.

| Cap ítulo | Descrição                        | Total (€)  | %      |
|-----------|----------------------------------|------------|--------|
| A         | Acondicionamento do terreno      | 366,35     | 0,18   |
| С         | Fundações                        | 4.363,60   | 2,15   |
| E         | Estruturas                       | 13.994,21  | 6,90   |
| F         | Fachadas                         | 7.918,92   | 3,91   |
| Р         | Divisões                         | 2.514,12   | 1,24   |
| 1         | Instalações                      | 48.634,05  | 23,99  |
| N         | Isolamentos e impermeabilizações | 475,05     | 0,23   |
| Q         | Coberturas                       | 16.448,93  | 8,11   |
| R         | Revestimentos                    | 92.838,43  | 45,80  |
| S         | Equipamentos fixos e sinalização | 15.147,24  | 7,47   |
| TOTAL     | Custo de manutenção decenal      | 202.700,90 | 100,00 |

Voltado a premir Seguinte o programa mostra o Índice de sustentabilidade do edifício.

| Cap ítulo | Descrição                        | OEM (€)    | QMD (€)    | % QMD/OEM |
|-----------|----------------------------------|------------|------------|-----------|
| Α         | Acondicionamento do terreno      | 14.724,89  | 366,35     | 2,49      |
| С         | Fundações                        | 160.068,48 | 4.363,60   | 2,73      |
| E         | Estruturas                       | 271.681,12 | 13.994,21  | 5,15      |
| F         | Fachadas                         | 81.689,65  | 7.918,92   | 9,69      |
| Р         | Divisões                         | 50.609,34  | 2.514,12   | 4,97      |
| I.        | Instalações                      | 158.248,97 | 48.634,05  | 30,73     |
| N         | Isolamentos e impermeabilizações | 19.603,64  | 475,05     | 2,42      |
| Q         | Coberturas                       | 43.021,09  | 16.448,93  | 38,23     |
| R         | Revestimentos                    | 159.881,16 | 92.838,43  | 58,07     |
| S         | Equipamentos fixos e sinalização | 26.589,18  | 15.147,24  | 56,97     |
| TOTAL     | Custo total                      | 986.117,52 | 202.700,90 | 20,56     |

#### Fig. 4.14

Premindo **Seguinte** será apresentado o ponto **Estudo de viabilidade imobiliária**. Neste exemplo não será realizado o estudo de viabilidade imobiliária, prima **Seguinte** para continuar.

Premindo Seguinte será apresentado o ponto Exportação. Neste exemplo o objectivo será exportar para o Arquimedes, coloque no nome do orçamento Exemplo 2, relativamente à Geração da árvore de artigos seleccione Dois níveis; relativamente aos Documentos a gerar seleccione Orçamento e Caderno de encargos e mantenha activos os módulos adquiridos com a sua licença.

| 🙆 Arquimedes - 2015.beta.f - [EXEMPLO 2:Árvore de composição] |              |       |            |     |                                                               |           |            |             | - 🗆 🗙      |            |
|---------------------------------------------------------------|--------------|-------|------------|-----|---------------------------------------------------------------|-----------|------------|-------------|------------|------------|
| 🖧 Arquivo Bl                                                  | ados Proc    | essos | Mostra     | r Á | vore Janela Ajuda                                             |           |            |             |            | _ 8 ×      |
| 🗋 🖻 🗠 역 🗐 🕸 - Zlexemplo 2                                     |              |       |            |     |                                                               |           |            |             |            |            |
| 310                                                           | EXEMPLO      | 2     |            | E   | difício multifamiliar entre paredes meeiras                   |           |            |             | 2.         | 0,00       |
| Código                                                        | Doc. Co      | SS G  | R Ud       | R   | esumo                                                         | Quant     | Custo      | Importância | CustoManut | ImpManut 🔨 |
| EXEMPLO 2                                                     | 2 1          | l é   | G          | E   | lifício multifamiliar entre paredes meeiras                   | 1,000     | 986.117,52 | 986.117,52  | 202.700,90 | 202.700,90 |
| - 🖾 A                                                         | <u>ہ</u>     | 1     | G          | 1   | condicionamento do terreno                                    | 1,000     | 14.724,89  | 14.724,89   | 366,35     | 366,35     |
| AD                                                            |              | 1     | 3          |     | Movimento de terras em edificação                             | 1,000     | 8.774,43   | 8.774,43    |            |            |
| ADL00                                                         | 5 ADL        | 12 🛛  | 🌢 🖸        | m²  | Desmatação e decapagem do terreno, até uma profundidade       | 33,330    | 0,78       | 26,00       |            |            |
| - 🔜 ADE00                                                     | 5 ADE        | 12 🔇  | 🌢 🖨        | m³  | Escavação de caves de mais de 2 m de profundidade em sol      | 1.196,978 | 6,59       | 7.888,09    |            |            |
| - 🔜 ADE01                                                     | 0 ADE        | 12 🔇  | 🌢 🖨        | m³  | Escavação de valas para fundações em solo de argila semi-c    | 22,443    | 24,66      | 553,44      |            |            |
| - 🔜 ADE01                                                     | 0b ADE       | 12. 🤇 | 🌢 🖨        | m³  | Escavação de valas para instalações em solo de argila semi-   | 10,812    | 21,63      | 233,86      |            |            |
| L 🖬 ADR01                                                     | 0 ADR        | 19 🧕  | 🌢 🖸        | m³  | Enchimento principal de valas para instalações, com terra da  | 10,804    | 6,76       | 73,04       |            |            |
| - 😑 AS                                                        |              | 1     | 6          |     | Redes de drenagem horizontais                                 | 1,000     | 1.023,98   | 1.023,98    | 117,12     | 117,12     |
| - 🔜 ASB01                                                     | D ASB        | 19 🧕  | 🌢 🖸        | m   | Ramal de ligação geral de saneamento à rede geral do muni     | 8,000     | 59,32      | 474,56      | 5,50       | 44,00      |
| - 🔜 ASB02                                                     | D ASB        | 19 🧕  | 🌢 🖸        | Ud  | Ligação do ramal de ligação do edifício à rede geral de sanea | 2,000     | 174,41     | 348,82      | 8,98       | 17,96      |
| - 🔜 ASI020                                                    | ASI          | 12 🛛  | 🌢 🖸        | Ud  | Sumidouro sifonado de PVC, de saída vertical de 75 mm de d    | 1,000     | 18,60      | 18,60       | 2,68       | 2,68       |
| L 🔜 ASI050                                                    | ASI          | 12 🛛  | 🌢 🖨        | m   | Calha pré-fabricada de betão polímero, de 1000 mm de comp     | 4,000     | 45,50      | 182,00      | 13,12      | 52,48      |
| L 🔄 AN                                                        |              | 1     | 6          |     | Nivelação                                                     | 1,000     | 4.926,48   | 4.926,48    | 249,23     | 249,23     |
| - 🔜 ANE01                                                     | 0 ANE        | 12 🛛  | 🎄 🖸        | m²  | Enrocamento de 20 cm em caixa para base de massame, co        | 187,390   | 7,78       | 1.457,89    |            |            |
| L 🔜 ANS01                                                     | 0 ANS        | 12 🛛  | 🌡 🗂        | m²  | Massame de betão simples de 10 cm de espessura, realizad      | 187,390   | 18,51      | 3.468,59    | 1,33       | 249,23     |
| 🕒 C 📜 🚺 Fundações                                             |              |       |            |     |                                                               | 1,000     | 160.068,48 | 160.068,48  | 4.363,60   | 4.363,60   |
| - CP                                                          |              | 1     | 3          |     | Profundas                                                     | 1,000     | 14.847,72  | 14.847,72   | 303,35     | 303,35     |
| - CPI020                                                      | CPI          | 19 🧕  | ۵ 🌡        | m   | Estaca de betão armado, de deslocamento com ponteira, diâ     | 240,750   | 60,92      | 14.666,49   | 1,26       | 303,35     |
| L CPI200                                                      | CPI          | 12 🗧  | 🌢 🖸        | m   | Saneamento de cabeça de estaca de betão armado, de 35 cr      | 10,500    | 17,26      | 181,23      |            |            |
| - CR                                                          |              | 1     | 6          |     | Regularização                                                 | 1,000     | 517,43     | 517,43      | 10,74      | 10,74      |
| L CRL01                                                       | 0 CRL        | 12 🤇  | 🌢 🖸        | m²  | Camada de betão de limpeza C12/15 (X0(P); D12; S3; Cl 1,0),   | 44,760    | 11,56      | 517,43      | 0,24       | 10,74      |
| - CE                                                          |              | 1     | 6          |     | Maciços de encabeçamento                                      | 1,000     | 1.141,50   | 1.141,50    | 11,28      | 11,28      |
| CEP01                                                         | 0 <b>CEP</b> | 12 🔇  | 🌢 🖸        | m³  | Maciço de encabeçamento de grupo de estacas de betão arm      | 4,778     | 228,70     | 1.092,73    | 2,36       | 11,28      |
|                                                               | 0 <b>CEP</b> | 12 🤇  | <u>s a</u> | m²  | Montagem de sistema de cofragem recuperável metálica em       | 2,180     | 22,37      | 48,77       |            | ~          |
| Descrição                                                     |              |       |            |     |                                                               |           |            |             |            |            |
|                                                               |              | _     |            | _   |                                                               |           |            |             |            |            |

Fig. 4.15